## सावित्रीबाई फुले पुणे विद्यापीठ

(पूर्वीचे गुणे विद्यापीठ)

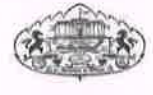

## परिपत्रक

विषय : पीएच डी, घोषित झालेल्या संशोधकांचे प्रबंध "शोधगंगा" या संकेतस्थळावर प्रसिध्द करणेबाबत. संदर्भ : विद्यापीठाचे परिपत्रक क्र.: शै. प्रवेश/३७८८ दि. ०९/०९/२०२३.

सर्व मा. विभागप्रमुख, विद्यापीठ विभाग, मा. प्राचार्य / मा. संचालक, मान्यताप्राप्त संस्था/ संशोधन केंद्र, सावित्रीबाई फुले पुणे विद्यापीठ यांना उपरोक्त संदर्भिय परिपत्रकाद्वारे आपल्या संशोधन केंद्रात पीएच.डी. अभ्यासक्रम पूर्ण केलेल्या संशोधक विद्यार्थ्यांचे प्रबंध (Thesis) विद्यापीठ अनुदान आयोगाच्या निर्देशानुसार "शोधगंगा" या संकेतस्थळावर प्रसिद्ध करण्याकरिता Ph.D. Declaration अपलोड करण्याबाबत कळविण्यात आले होते.

त्याअनुषंगाने कळविण्यात येते की, संशोधन केंद्रातील संशोधन पूर्ण होऊन विद्यापीठामार्फत पीएच.डी. घोषित झालेल्या संशोधक विद्यार्थ्यांचे "शोधगंगा" (https://shodhganga.inflibnet.ac.in/) संकेतस्थळावर प्रबंध प्रसिध्द करण्यासाठी संशोधक विद्यार्थ्यांच्या मार्गदर्शकांनी त्यांच्या BOD login गधुन सदर विद्यार्थ्यांचे विद्यापीठाने प्रदान केलेले अधिकृत Ph.D. Declaration (फक्त pdf फॉरमॅट) अपलोड करावे. यानंतर "शोधगंगा" या संकेतस्थळावर प्रबंध प्रसिद्ध करण्याबाबतची प्रक्रिया विद्यापीठामार्फत पूर्ण करण्यात येईल. तसेच याबाबत कार्यवाही करण्यासाठी User Manual सोबत जोडले आहे. कपया वरीलप्रमाणे कार्यवाही लवकरात-लवकर पूर्ण करावी.

ऑनलाईन संदर्भात तांत्रिक मदतीसाठी संपर्कः ईमेल : phdtracking\_support@pun.unipune.ac.in फोन : 020-71533633

शैक्षणिक प्रवेश विभाग

उपरोक्त

दिलेल्या

संदर्भ : शौ. प्रवेश/४१२३ दिनांक : ०९/१०/२०२३

C:\Users\pgadm\OneDrive\Desktop\General Circulars[1].docx

प्रत:

- १ मा. विभागप्रमुख, सर्व शैक्षणिक विभाग,]आपणांस विनंती करण्यात येते की, सदर सावित्रीबाई फुले पुणे विद्यापीठ, पुणे परिपत्रक आपल्या विभागातील/ संशोधन प्राचार्य/संचालक, सर्व संशोधन मार्गदर्शकांच्या सर्व मान्यताप्राप्त केंद्रातील २.मा.
- संस्था/संशोधन केंद्र, सावित्रीबाई फुले पुणे निदर्शनास आणून सचनेनसार कार्यवाही करण्यात यावी. विद्यापीठ, पुणे

- 1. Navigate to the Registration page website: https://bcud.unipune.ac.in/root/login.aspx
- 2. Please enter your login details like username and password and then click to login button.

| SAVITRIBAI PHULE PUNE UNIVERSIT<br>सविद्येबर्द् फुले पुगे विद्यापीठ<br>॥ १. क्रियबद् स पण्ठिः॥ | Y                                                                                                    | BOD Online<br>Board of Deans |                                                           | 🔳 Web Mail |
|------------------------------------------------------------------------------------------------|----------------------------------------------------------------------------------------------------|------------------------------|-----------------------------------------------------------|------------|
|                                                                                                | For College Users                                                                                                    | For Teachers                 | For University<br>Departments                             |            |
|                                                                                                | For College Users Collegesupport[grun unipune ac In 2027/153563 Ficulty College - Forgot Password ? For University & College Teachers Exactersupport[grun unipune ac In 2007/153633 Teacher Forgot Password? For University Department Users Collegesupport[grun unipune ac In | Welcome Users                | wei<br>assword do not match #<br>Login<br>urgot Password? |            |

3. After successfully Login you will see that dashboard

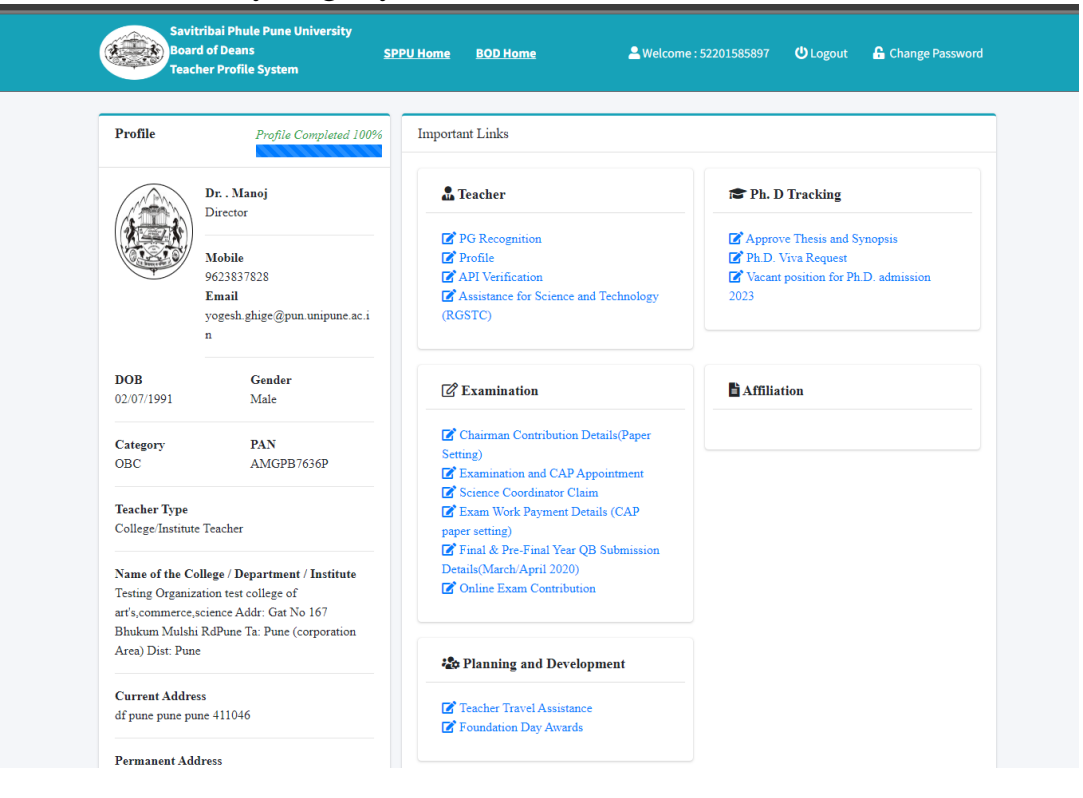

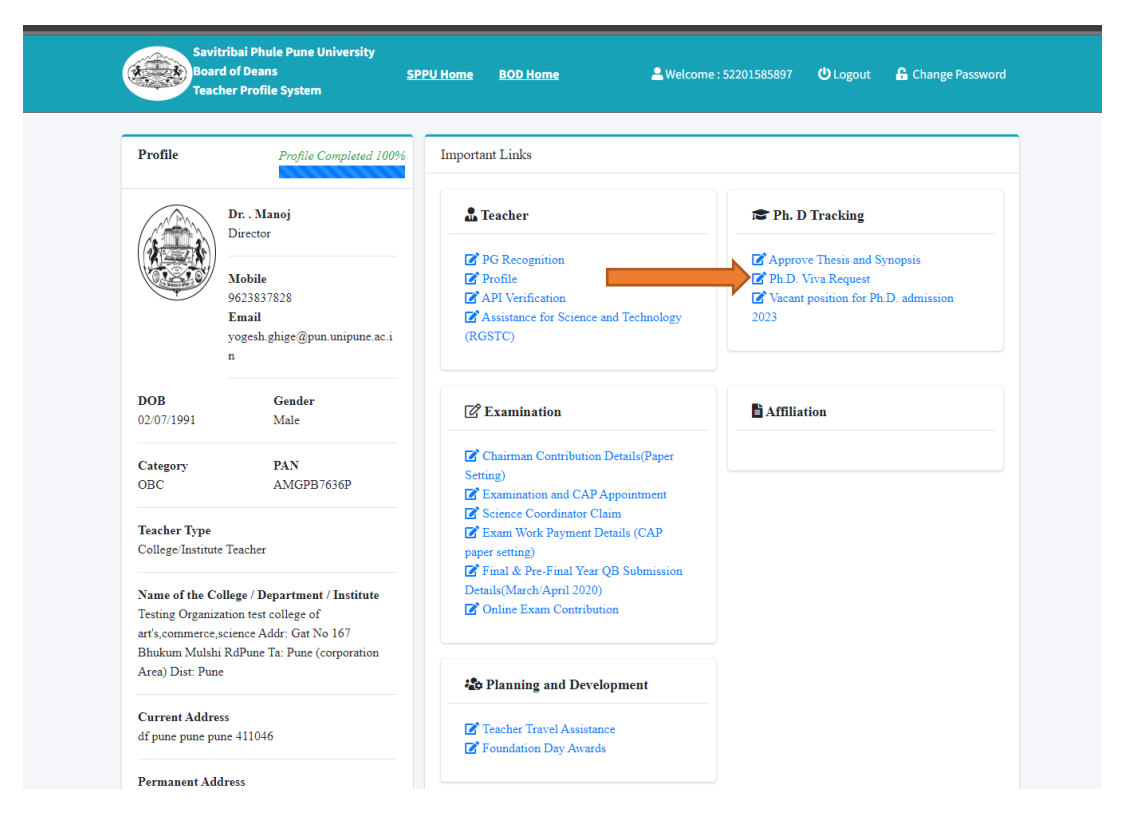

4. On Dashboard page Click on the **Ph.D. Viva Request** Button

5. Next you will be see that students requests on that page all generated requests table actions click on **Upload Declaration/Cancel Admission** Button

| PHD TRACK                                                                    | ING SYSTEM                                                                                                    |                                                                                                    |                                                                                                    |                                                                                                    |                                                                                                    |                                                   |                                         |                                  |             | 🚨 Welcome : 52201585897                                                                                                    | 😃 Logout |
|------------------------------------------------------------------------------|----------------------------------------------------------------------------------------------------|----------------------------------------------------------------------------------------------------|----------------------------------------------------------------------------------------------------|----------------------------------------------------------------------------------------------------|----------------------------------------------------------------------------------------------------|---------------------------------------------------|-----------------------------------------|----------------------------------|-------------|----------------------------------------------------------------------------------------------------|----------|
| 'iva Reques                                                                  | t                                                                                                    |                                                                                                    |                                                                                                    |                                                                                                    |                                                                                                    |                                                   |                                         |                                  |             |                                                                                                    |          |
| Importar                                                                     | nt Notes                                                                                                    |                                                                                                    |                                                                                                    |                                                                                                    |                                                                                                    |                                                   |                                         |                                  |             |                                                                                                    |          |
| 1. Ph.I<br>2. App<br>3. Dat<br>4. If an<br>5. If an<br>stuc<br>6. To g<br>7. | D. Online Viva<br>sendix 'K' & 'L<br>e and timing o<br>ny student nam<br>ny of the stud<br>dent by upload<br>generate viva | Voce Request U<br>Click Here<br>of viva-voce is fi<br>me is missing in<br>ent awarded Ph<br>ding declaration<br>request upload | iser Manual Cl<br>inal subjected<br>the following<br>.D. then please<br>of result of st<br>minimum two | ick Here<br>to confirmation<br>list then please<br>a send copy of a<br>undent in "All G<br>positive evalua | s given by HOD, availability of e-CDLIC Studio and Notice of Viv<br>make sure student has filled Admission details and confirmed<br>leadaration in PDC format within 1 MB file size on phdracking, a<br>enerated Requests <sup>*</sup> Tab<br>tion reports of referee on Ph.D. Tracking Portal | a-voce issued b<br>y research cer<br>upport@pun.u | by P.G. Section<br>Ner<br>Inipune.ac.in | on SPPU<br>to remove the         | name fror   | n the list, or You can generate request to rem                                                                                          | tove     |
| Registere<br>No stude                                                        | ed Students                                                                                                    |                                                                                                    |                                                                                                    |                                                                                                    |                                                                                                    |                                                   |                                         |                                  |             |                                                                                                    |          |
| OPlease<br>All Gener                                                         | click on <u>PHSU</u><br>rated Reques                                                                                       | D to view admis                                                                                                    | sion details, pro                                                                                      | ogress reports. S                                                                                          | ynopsis , Thesis , Thesis evaluation reports and Payment details.                                                                                                    |                                                   |                                         |                                  |             |                                                                                                    | =        |
| Sr.No.                                                                       | PHSUID                                                                                                    | Name                                                                                                    | College                                                                                                | Subject                                                                                                    | Research Topic                                                                                                    | Research<br>Guide                                 | Co-<br>Guide<br>Name                    | Viva Day,<br>Date and<br>Time    | Mode        | Actions                                                                                                    | Î.       |
| 1                                                                            | <u>161200041</u>                                                                                                    | Erwerwerkar<br>Shubham<br>Shankar                                                                                              | Test<br>College<br>Dummy<br>College<br>[PUNCODE<br>: testeng ]                                         | Architecture                                                                                               | sdjaadfyldjadfyshysdhysdhadhadhysdhadhadhadhadh                                                                                                    | . Manoj                                           | Ganesh<br>Nikam,<br>Nitesh<br>Gopale.   | Friday<br>23/09/2022<br>02:00 PM | Zoom<br>App | Verified by HOD<br>Verified by Ext. Refree<br>&download viva notice<br>&fold Declaration/Cancel<br>Administra<br>@ Upload/Vere Reports] |          |

6. After clicking button then you see upload document box you will chose your upload /cancel document and upload a file and then click upload button. After click that button saved your response.

| _                                                    |                                                                                                    |                                                                                                    |                                                                           |                         |                                                                      |                   |                                                    |                                                                   |                     |                                                                                                    |
|------------------------------------------------------|----------------------------------------------------------------------------------------------------|----------------------------------------------------------------------------------------------------|---------------------------------------------------------------------------|-------------------------|----------------------------------------------------------------------|-------------------|----------------------------------------------------|-------------------------------------------------------------------|---------------------|----------------------------------------------------------------------------------------------------|
| 1. Ph<br>2. Ap<br>3. Da<br>4. If 1<br>5. If 1<br>stu | D. Online Viva<br>pendix 'K' & 'L<br>te and timing o<br>iny student nar-<br>iny of the stude<br>dent by upload | Voce Request U<br>Click Here<br>of viva-voce is f<br>me is missing in<br>ent awarded Ph<br>ding declaration | Select Do                                                                 | cument For Upl          | ead Uplead Document  Choose file No file choser                      |                   |                                                    | iPPU<br>remove the                                                | name fro            | n the list. or You can generate request to remo                                                                                                    |
| gister<br>Vo stur<br>Pleasi                          | ed Students<br>Jents found                                                                                     | D to view admis                                                                                             | sion details, pr                                                          | ogress reports. Sj      | yroppia , Thesis , Thesis evaluation reports and Payment details.    |                   |                                                    |                                                                   | _                   |                                                                                                    |
|                                                      |                                                                                                    |                                                                                                    |                                                                           |                         |                                                                      |                   |                                                    |                                                                   |                     |                                                                                                    |
| l Gene<br>Sr.No.                                     | erated Reques                                                                                                  | its<br>Name                                                                                                 | College                                                                   | Subject                 | Research Topic                                                       | Research          | Co-                                                | Viva Day,                                                         | Mode                | Actions.                                                                                                    |
| ll Gene<br>Sr.No.                                    | PHSUID                                                                                                    | its<br>Name                                                                                                 | College                                                                   | Subject                 | Research Topic                                                       | Research<br>Guide | Co-<br>Guide<br>Name                               | Viva Day,<br>Date and<br>Time                                     | Mode                | Actions                                                                                                    |
| Il Gene                                              | PHSUID<br>151200041                                                                                            | ts<br>Name<br>Enverwerkar<br>Shubham<br>Shankar                                                             | College<br>Test<br>College<br>Dummy<br>College<br>(PUNCODE<br>: testeng ] | Subject<br>Architecture | Research Topic<br>asjaadfrójadfadfadfadfadfadfadfadfadfadfadfadfadfa | Research<br>Guide | Co-<br>Guide<br>Name<br>Ganesh<br>Nikash<br>Gopale | Viva Day,<br>Date and<br>Time<br>Friday<br>23/09/2022<br>02:00 PM | Mode<br>Zoom<br>App | Actions<br>Verified By HDD<br>Verified By £45. Refers<br>Adveshed Veries marks<br>Actions<br>Photo Exclusion<br>Careford<br>Careford<br>Carefo |